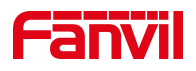

# 注册 SIP 账号提示尝试中、超时, 如何处理

版本: V1.0

发布日期: 2022/5/19

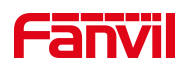

## 目录

| 1. | 介绍              | .1  |
|----|-----------------|-----|
|    | 1.1. 概述         | . 1 |
|    | 1.2. 适用型号       | . 1 |
|    | 1.3. 前提准备       | . 1 |
|    | 1.4. 设备、电脑连接示意图 | .1  |
| 2. | SIP 账号注册尝试中、超时  | .2  |
|    | 2.1.问题现象        | . 2 |
|    | 2.2.问题分析        | .3  |
|    | 2.3.解决方法        | .3  |
|    |                 |     |

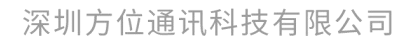

地址:深圳市新安街道洪浪北二路稻兴环球科创中心A座10层 座机:+86-755-2640-2199 邮箱:sales.cn@fanvil.com www.fanvil.com.cn

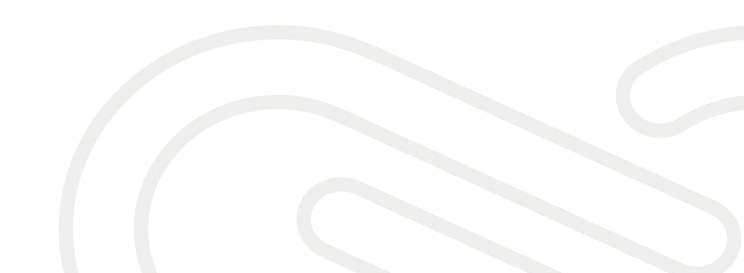

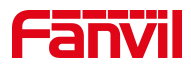

## 1. 介绍

## 1.1. 概述

本文适用于方位所有产品,当遇到 SIP 账号注册时提示尝试中、超时问题, 可根据该文档来进行故障排查,以解决问题。

## 1.2. 适用型号

方位产品所有型号,包括行业产品和话机产品。

## 1.3. 前提准备

①方位产品一台(下面以 i10 为例), PoE 交换机一台(或者 DC 直流电源), 将设备接到交换机下。

②调试电脑一台,安装 wireshark 软件,并将电脑接到交换机下,保证电脑跟设备之间的网络是互相连通的。

## 1.4. 设备、电脑连接示意图

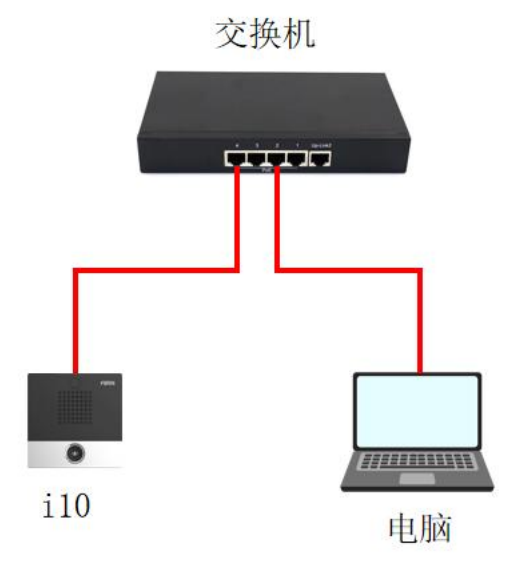

### 深圳方位通讯科技有限公司

地址:深圳市新安街道洪浪北二路稻兴环球科创中心A座10层 座机: +86-755-2640-2199 邮箱: sales.cn@fanvil.com www.fanvil.com.cn

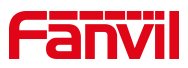

## 2. SIP 账号注册尝试中、超时

注册 SIP 账号时,出现尝试中或者超时的问题,本章节主要以对讲 i10 为 例说明出现这种情况时应该如何处理。

## 2.1. 问题现象

下面以 Yeastar 服务器的 SIP 账号为例,设备设置了 SIP 账号的相关参数, 提交注册后,web 页面先显示"尝试",过一段时间后显示为"超时"。

| Fanvil |                                   |                     |                                   |                                        | 中文 ✓ ■ 注销 (admin)<br>■ 保持连接 |
|--------|-----------------------------------|---------------------|-----------------------------------|----------------------------------------|-----------------------------|
|        | SIP SI                            | P热点 基本设定            |                                   |                                        |                             |
| > 系统   |                                   |                     |                                   |                                        | NOTE                        |
| > 网络   | 线路 [1019@SIP.▼                    |                     |                                   |                                        | 描述:<br>话机注册账号基本设置和Sip       |
| > 线路   | 注册或定 >><br>线路状态:<br>田中空:          | 世道                  | 启用:<br>田白い正·                      |                                        | 账号功能高级设置                    |
| > 对讲设置 | 加水石.<br>显示名:<br>域:                | 1019                | 田川小へ山。     验证密码:     服务器名称:       | ······································ |                             |
| > 通话名单 |                                   |                     |                                   |                                        |                             |
| > 快睡餅  | SIP Server 1:<br>服务器地址:<br>服务器端口· | 172.18.8.150        | SIP Server 2:<br>服务器地址:<br>服务器地址: | 5060                                   |                             |
| > 安全   | 传输协议:<br>注册有效期:                   | UDP V 2<br>3600 秒 2 | 传输协议:<br>注册有效期:                   | UDP V 0<br>3600 秒 0                    |                             |
| > 设备日志 | 代理服务器地址:                          |                     | 备份代理服务器地址:                        | 0                                      |                             |
| > 安防设置 | 代理服务器端口:<br>代理用户:<br>代理密码:        | 5060                | 备份代理服务器端口:                        | 5060                                   |                             |
|        | 基本设定 >>                           |                     |                                   |                                        |                             |
|        | 編码设定 >> 😮                         |                     |                                   |                                        |                             |
|        | 高级设定 >>                           |                     | 1/****/12/00/** 1 2 0 0           |                                        |                             |

| Fanvil                 |                       |                                                          |         | 中文 ✓ ■ 注销 (admin)<br>■ 保好选技 |
|------------------------|-----------------------|----------------------------------------------------------|---------|-----------------------------|
|                        | SIP SIPM版 基本设定        |                                                          |         | A                           |
| > 系统                   |                       |                                                          |         | NOTE                        |
| > 网络                   | 线路 1019@SiP·▼         |                                                          |         | 攝透:<br>法和注册新書寫本授賣和sin       |
| > 純額                   | 注册设定 >>               |                                                          |         | 账号功能高级设置                    |
|                        | 機器状态: 通知<br>田中学: 1010 | 后用:                                                      | 1019    |                             |
| > 对讲设置                 | 显示名: 1019             | 2 验证密码:                                                  |         |                             |
|                        | st: 1019              | 服务器名称:                                                   | 0       |                             |
| > 通话名单                 |                       |                                                          |         |                             |
|                        | SIP Server 1:         | SIP Server 2:                                            |         |                             |
| > SAEDER               | 服务器地址: 172.18.8.150   | ⑦ 服务器地址:                                                 | 0       |                             |
|                        | 服务備始口: 5060           | ❷ 服务器端□:                                                 | 5060    |                             |
| > 安全                   | 传输协议: UDP 🗸 🥝         | 传输协议:                                                    | UDP 🗸 🔮 |                             |
| 0.000                  | 注册有效期: 3600 秒 4       | 注册有效期:                                                   | 3600 秒  |                             |
| > 设备日志                 | 10 1892 AT 18 10 10 1 | 内心印程度服装表。                                                | 0       |                             |
|                        | 代理服务器编门: 5060         | <ul> <li>● ● ● ● ● ● ● ● ● ● ● ● ● ● ● ● ● ● ●</li></ul> | 5060    |                             |
| <sup>2</sup> Schulzell | 代理用户:                 | 0                                                        | 0000    |                             |
|                        | 代理密码:                 | 0                                                        |         |                             |
|                        | 基本沿中へへ                |                                                          |         |                             |
|                        | derevariat e e        |                                                          |         |                             |
|                        | 编码设定 >> 🕜             |                                                          |         |                             |
|                        | 高级设定 >>               |                                                          |         | -                           |
|                        |                       | 当前软件版本: 1.3.0.8                                          |         |                             |

## 深圳方位通讯科技有限公司

地址:深圳市新安街道洪浪北二路稻兴环球科创中心A座10层 座机: +86-755-2640-2199 邮箱: sales.cn@fanvil.com www.fanvil.com.cn

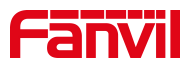

### 2.2. 问题分析

设备发起注册请求后,一直没有收到服务器的响应,导致注册超时,出现 这种情况可能是以下几种原因。

可能是参数的配置错误,比如注册账号时服务器地址、端口填写错误或
 者是服务器端未允许注册,像 Yeastar 服务器上未开启允许远程注册。

2)可能由于网络原因,设备和 SIP 服务器之间的网络不通,比如设备与服务器未在同一局域网或者服务器设置了防火墙;

3)账号异常被 SIP 服务器拉入黑名单,一段时间内无法注册。比如在 Yeastar 服务器中,当同一个账号频繁被注册的时候,Yeastar 服务器会认为是 恶意注册,一段时间内会禁止这个账号注册(比如 10 分钟内禁止该账号注册), 等待一段时间后恢复。

4) 服务器对一些UA(User Agent)做了限制,导致服务器只能识别特定的UA,无法识别出其他设备的UA,从而导致SIP账号无法注册。

5)当设备在内网,服务器在公网时,服务器的响应数据包无法发送到内网 设备上。

#### 2.3. 解决方法

对于以上的问题分析,给出对应的解决方案。

1) 检查设备 Web 界面设置的 SIP 账号信息与服务器端的配置信息,确保所 有参数都填写正确,示例如下图。

深圳方位通讯科技有限公司

地址:深圳市新安街道洪浪北二路福兴环球科创中心A座10层 座机:+86-755-2640-2199 邮箱:sales.cn@fanvil.com www.fanvil.com.cn

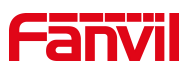

| Fanvil                                                                                                    | 中文 🗾 中文 🗾 👘 (admin)                                                                                                    |
|----------------------------------------------------------------------------------------------------|----------------------------------------------------------------------------------------------------|
| i10 ==                                                                                                    |                                                                                                    |
|                                                                                                    |                                                                                                    |
|                                                                                                    |                                                                                                    |
| 2 1990                                                                                                    | 編85<br>送税(注册)税(基本)公園(Alsip<br>無令)加減(公園)<br>第一                                                                                                    |
| > 1605                                                                                                    |                                                                                                    |
| > XUBBE                                                                                                    | □示名: 1019 ● 检征密码: ● ● ● ■ ■ ● ● ● ● ● ● ● ● ● ● ● ● ● ●                                                                                                    |
| > <b>2015</b> 80                                                                                                    | SIP Server 1: SIP Server 2: 确保这些参数填写正确                                                                                                    |
| > testut                                                                                                    | 服务薬地は: 172 18.0.150  服务薬地は:  の の の の の の の の の の の の の の の の の の                                                                                                    |
| > 安全                                                                                                    |                                                                                                    |
| ) iDMHU                                                                                                    |                                                                                                    |
| > sension                                                                                                    | 代2期販売業額日: 5000 ● 毎日代2期販売額額日: 5000 ●                                                                                                    |
|                                                                                                    | 代題來時:                                                                                                    |
|                                                                                                    | 基本设立 >>                                                                                                    |
|                                                                                                    | a@ge>>                                                                                                    |
|                                                                                                    |                                                                                                    |
|                                                                                                    |                                                                                                    |
|                                                                                                    |                                                                                                    |
| <b>.</b>                                                                                                    |                                                                                                    |
| ACM .                                                                                                    |                                                                                                    |
|                                                                                                    |                                                                                                    |
|                                                                                                    | ● 記述 ×<br>◆ 記述 ×<br>◆ 記述 ×<br>◆ 記述 ×<br>◆ 記述 ×<br>◆ 記述 ×<br>◆ 記述 ×<br>◆ 記述 ×<br>◆ 記述 ×<br>◆ 記述 ×<br>◆ 記述 ×<br>◆ 記述 ×<br>◆ 記述 ×<br>◆ 記述 ×<br>◆ 記述 ×<br>◆ 記述 ×<br>◆ 記述 ×<br>◆ 記述 ×<br>◆ 記述 ×<br>◆ 記述 ×<br>◆ 記述 ×<br>◆ 記述 ×<br>◆ 記述 ×<br>◆ 記述 ×<br>◆ 記述 ×<br>◆ 記述                                                                                                    |
|                                                                                                    |                                                                                                    |
| <b>11</b><br>通话记录和<br>录音                                                                                                    |                                                                                                    |
| and the second second s                                                                                                    |                                                                                                    |
| eefe                                                                                                    | ● 記述<br>● 記述<br>● 】<br>● 】 |
| ि<br>इतिहासि<br>अदि<br>साम्रज्                                                                                                    | ● 記述<br>● 記述<br>● 】                                                                                                    |
| Bibliocashi<br>Sector<br>Hibr                                                                                                    | ・ 配置         ・ ・ ・ ・ ・ ・ ・ ・ ・ ・ ・ ・ ・ ・ ・                                                                                                    |
| Retroctors                                                                                                    |                                                                                                    |
| entrationen<br>Bertrationen<br>Bertra |                                                                                                    |
| estatus<br>and<br>and<br>estatus<br>and<br>estatus<br>estatus                                                                                                    |                                                                                                    |
| REALIZER                                                                                                    |                                                                                                    |

Yeastar 服务器需要打开远程注册

 2)确认设备和服务器之间的网络是否正常,可以"Win+R"输入 cmd 打开 命令窗口,然后 ping 服务器地址看是否可以 ping 通服务器地址;若无法 ping 通,可以询问服务器端的技术是否启用了防火墙等设置来协助排查;

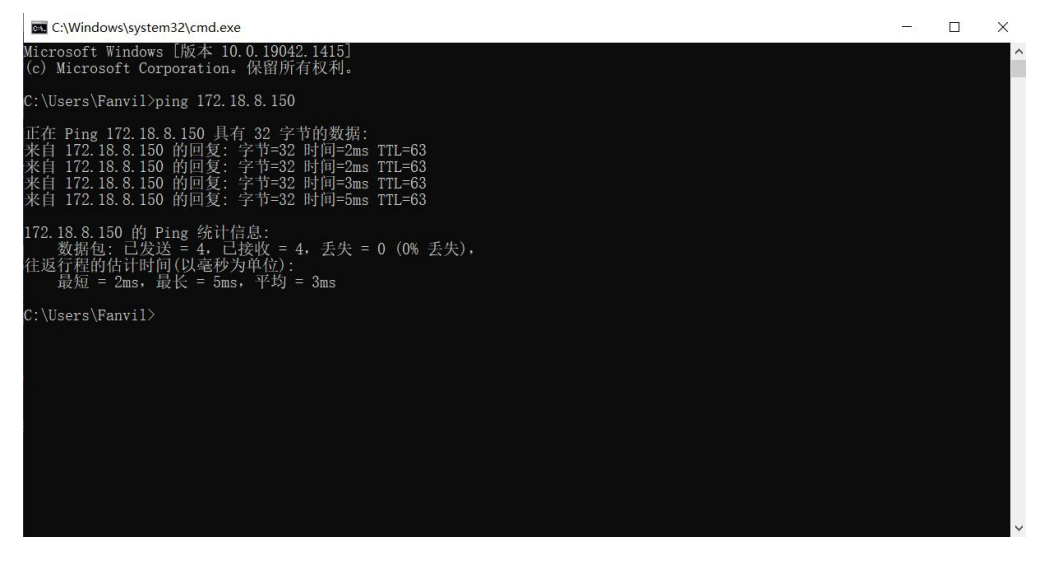

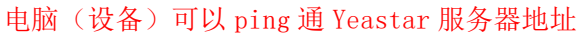

3) 等待一段时间后, 再提交注册消息或者建立新的账号尝试注册, 避免相

同账号反复在不同的设备上注册。

深圳方位通讯科技有限公司

地址:深圳市新安街道洪浪北二路福兴环球科创中心A座10层 座机:+86-755-2640-2199 邮箱:sales.cn@fanvil.com www.fanvil.com.cn

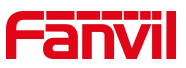

4)同一环境下,用不同的设备注册该 SIP 账号,若一台可以注册成功另一 台注册超时,可以对两台设备分别进行抓包,然后分析排查。用 i10 和 i63 进 行演示注册同一个 SIP 账号,其中 i10 注册成功, i63 注册超时,分析抓包数 据后得出结论:服务器对一些 UA (User Agent)做了限制,从而出现 SIP 账号 注册超时的现象。下面给出现象截图以及解决方法。

i10 的 Web 界面和 Wireshark 截图如下:

|                                                                                                    |                                                                                                    |                                                                                                    |                                                                                                 |                                                                                                    |                                                                                                    |                                                                                                    |   | #X 0                  | /主用           | (admin)          |
|----------------------------------------------------------------------------------------------------|----------------------------------------------------------------------------------------------------|----------------------------------------------------------------------------------------------------|-------------------------------------------------------------------------------------------------|----------------------------------------------------------------------------------------------------|----------------------------------------------------------------------------------------------------|----------------------------------------------------------------------------------------------------|---|-----------------------|---------------|------------------|
|                                                                                                    |                                                                                                    |                                                                                                    |                                                                                                 |                                                                                                    |                                                                                                    |                                                                                                    |   |                       | 560 V 200 100 |                  |
|                                                                                                    |                                                                                                    |                                                                                                    |                                                                                                 |                                                                                                    |                                                                                                    |                                                                                                    |   |                       |               |                  |
|                                                                                                    | SIP                                                                                                    | SIP热点                                                                                                    | 基本设定                                                                                            |                                                                                                    |                                                                                                    |                                                                                                    |   |                       |               |                  |
| E46                                                                                                    |                                                                                                    |                                                                                                    |                                                                                                 |                                                                                                    |                                                                                                    |                                                                                                    |   |                       | _             |                  |
| 104                                                                                                    |                                                                                                    |                                                                                                    |                                                                                                 |                                                                                                    |                                                                                                    |                                                                                                    |   | NOTE                  |               |                  |
| 网络                                                                                                    | 线路 1019@S                                                                                                    | IP' ¥                                                                                                    |                                                                                                 |                                                                                                    |                                                                                                    |                                                                                                    |   | 描述:                   |               |                  |
|                                                                                                    | 注册设定 >>                                                                                                    |                                                                                                    |                                                                                                 |                                                                                                    |                                                                                                    |                                                                                                    |   | 话机注册账号基本设<br>账号功能高级设置 | 置和sip         |                  |
| 线路                                                                                                    | 线路状态:                                                                                                    | 已注册                                                                                                    |                                                                                                 |                                                                                                    | 启用:                                                                                                    | 2 🕜                                                                                                    |   |                       |               |                  |
|                                                                                                    | 用户名:                                                                                                    | 1019                                                                                                    |                                                                                                 | 0                                                                                                    | 用户认证;                                                                                                    | 1019                                                                                                    | 0 |                       |               |                  |
| 列讲设置                                                                                                    | 显示名:                                                                                                    | 1019                                                                                                    |                                                                                                 |                                                                                                    | 验证密码:                                                                                                    |                                                                                                    |   |                       |               |                  |
| 83-52 M                                                                                                    | 160;                                                                                                    | 1019                                                                                                    |                                                                                                 |                                                                                                    | BRSFBF6-W-1                                                                                                    |                                                                                                    |   |                       |               |                  |
| 101014                                                                                                    | CID C 1-                                                                                                    |                                                                                                    |                                                                                                 |                                                                                                    | C10 C 2-                                                                                                    |                                                                                                    |   |                       |               |                  |
| EP (SR                                                                                                    | SIP Server 1:                                                                                                    |                                                                                                    |                                                                                                 |                                                                                                    | SIP Server 2:                                                                                                    |                                                                                                    | - |                       |               |                  |
|                                                                                                    | 服务欄地址:<br>服务関連口・                                                                                                    | 5080                                                                                                    | 1.8.150                                                                                         |                                                                                                    | 服务增地址:<br>服务器端门·                                                                                                    | 5060                                                                                                    |   |                       |               |                  |
| 2                                                                                                    | 传输协议:                                                                                                    | UDP                                                                                                    | × 0                                                                                             |                                                                                                    | 传输协议:                                                                                                    | UDP Y                                                                                                    |   |                       |               |                  |
|                                                                                                    | 注册有效期:                                                                                                    | 3600                                                                                                    | 80                                                                                              |                                                                                                    | 注册有效期:                                                                                                    | 3600 😢 🥝                                                                                                    |   |                       |               |                  |
| 相志                                                                                                    |                                                                                                    |                                                                                                    |                                                                                                 |                                                                                                    |                                                                                                    |                                                                                                    |   |                       |               |                  |
|                                                                                                    | 代理服务疆地址:                                                                                                    |                                                                                                    |                                                                                                 | 0                                                                                                    | 备份代理服务醫地址:                                                                                                    |                                                                                                    | 0 |                       |               |                  |
| 行设置                                                                                                    | 代理服务體講口:                                                                                                    | 5060                                                                                                    |                                                                                                 | 0                                                                                                    | 备份代理服务器講口:                                                                                                    | 5060                                                                                                    | 0 |                       |               |                  |
|                                                                                                    | 代理用户:                                                                                                    |                                                                                                    |                                                                                                 | 0                                                                                                    |                                                                                                    |                                                                                                    |   |                       |               |                  |
|                                                                                                    | 代理密码:                                                                                                    |                                                                                                    |                                                                                                 | 0                                                                                                    |                                                                                                    |                                                                                                    |   |                       |               |                  |
|                                                                                                    | 基本设定 >>                                                                                                    |                                                                                                    |                                                                                                 |                                                                                                    |                                                                                                    |                                                                                                    |   |                       |               |                  |
|                                                                                                    |                                                                                                    |                                                                                                    |                                                                                                 |                                                                                                    |                                                                                                    |                                                                                                    |   |                       |               |                  |
|                                                                                                    | AREE:0101 >> 2                                                                                                    |                                                                                                    |                                                                                                 |                                                                                                    |                                                                                                    |                                                                                                    |   |                       |               |                  |
|                                                                                                    | 编码设定 >> 😮                                                                                                    |                                                                                                    |                                                                                                 |                                                                                                    |                                                                                                    |                                                                                                    |   |                       |               |                  |
|                                                                                                    | 編码设定 >> <b>⑦</b><br>高级设定 >>                                                                                                    |                                                                                                    |                                                                                                 |                                                                                                    |                                                                                                    |                                                                                                    |   |                       |               |                  |
|                                                                                                    | 編码设定>> <b> </b>                                                                                                    |                                                                                                    |                                                                                                 |                                                                                                    |                                                                                                    |                                                                                                    |   |                       |               |                  |
| 112 11-56-21 pcap                                                                                                    | ₩四设定 >> <b>②</b><br>高级设定 >>                                                                                                    |                                                                                                    |                                                                                                 |                                                                                                    |                                                                                                    |                                                                                                    |   |                       |               | - 0              |
| 1.12_11-56-21.pcap<br>編輯(E) 視題(L) 親結(G) 摘                                                                                                    | 納码设定 >>  高级设定 >> 丙(C) 分析(A) 统计(S) 电话(                                                                                                    | Y) 无线(\ <u>\</u> ) 工具                                                                                                    | (1) 帮助(日)                                                                                       |                                                                                                    |                                                                                                    |                                                                                                    |   |                       |               | - o              |
| 1.12_11-56-21.pcap<br>每344(E) 4规图(Q) 期转(G) 指数<br>《 ④ ] ① X ② Q ◆                                                                                                    | 輸码设定 >><br>高级设定 >><br>获(2) 分析(A) 统计(3) 电话(<br>● 董 重 重 二 □ Q, C                                                                                                    | Y) 无线(W) 工具<br>( Q. 正                                                                                                    | (1) 報助(日)                                                                                       |                                                                                                    |                                                                                                    |                                                                                                    |   |                       |               | - 0              |
| .12_11-56-21.pcap<br>編輯(日 現語(公 編集<br>③ 2 1 2 2 2 2 2 2 2 2 2 2 2 2 2 2 2 2 2                                                                                                    | 納码设定 >>  >>  >  >  >  >  >  >  >  >  >  >  >  >  >  >  >  >  >  >  >  >  >  >  >  >  >  >  >  >  >  >  >  >  >  >  >  >  >  >  >  >  >  >  >  >  >  >  >  >  >  >  >  >  >  >  >  >  >  >  >  >  >  >  >  >  >  >  >  >  >  >  >  >  >  >  >  >  >  >  >  >  >  >  >  >  >  >  >  >  >  >  >  >  >  >  >  >  >  >  >  >  >  >  >  >  >  >  >  >  >  >  >  >  >  >  >  >  >  >  >  >  >  >  >  >  >  >  >  >  >  >  >  >  >  >  >  >  >  >  >  >  >  >  >  >  >  >  >  >  >  >  >  >  >  >  >  >  >  >  >  >  >  >  >  >  >  >  >  >  >  >  >  >  >  >  >  >  >  >  >  >  >  >  >  >  >  >  >  >  >  >  >  >  >  >  >  >  >  >  >  >  >  > </td <td>2) 元統(M2) 工具<br/>へ 正<br/>tion</td> <td>(I) 帮助(H)<br/>Protocol Lei</td> <td>ngth Info</td> <td></td> <td></td> <td></td> <td></td> <td></td> <td>- 『<br/>※达式</td>                                                                                                    | 2) 元統(M2) 工具<br>へ 正<br>tion                                                                                                    | (I) 帮助(H)<br>Protocol Lei                                                                       | ngth Info                                                                                                    |                                                                                                    |                                                                                                    |   |                       |               | - 『<br>※达式       |
| .12_11-56-21.pcap<br>編輯(5) 現態(6) 期時(6) 崩<br>(6) ② ② ④ ④<br>Tiae<br>9 12.335960 172.1                                                                                                    | ●研印定 >> ●<br>高数印定 >><br>高数印定 >><br>高数印定 >><br>高数印定 >><br>高数印定 >><br>同 ① ○<br>の ①<br>Destina<br>8.9.6<br>172.18                                                                                                    | 2) 无线( <u>W)</u> 工具<br>2 9 荘<br>tion<br>8.150                                                                                                    | (I) 帮助(H)<br>Protocol Let<br>SIP                                                                | ngth Info<br>518 Reques                                                                                                    | t: REGISTER sip:101                                                                                                    | 9 (remove 1 binding)                                                                                                    |   |                       |               | - 0<br>図-* 未达式   |
| 12_11-56-21.pcap<br>開催(2) 現態(2) 期時(3) 期<br>③ 〕 ② ③ ④ ④<br>Time Source<br>10 12.335060 172.1<br>11 12.338923 172.1                                                                                                    | 福田田辺注 >> ●<br>直敷設注 >><br>花(C) 分析(A) 続け(S) 申諾(<br>● 筆 ● 単 ■ ■ ○ C<br>● ○ C<br>■ ○ C<br>■ ○ | 2) 无线(M) 工具<br>3 Q 亚<br>tion<br>8.150<br>9.6                                                                                                    | (I) 帮助(H)<br>Protocol Let<br>SIP<br>SIP                                                         | ngth Info<br>518 Reques<br>540 Status                                                                                                   | t: REGISTER sip:101                                                                                                    | 9 (remove 1 binding)                                                                                                    |   |                       |               | - 0<br>図 · 未达式   |
| 12,11-56-21,pcap<br>##(6) ##200/ #!#(G) ##<br>© 10,2355660 172,1<br>11,2338923 172,1<br>6 12,345635 172,1<br>6 12,345635 172,1<br>172,34932 172,3                                                                                                    | ●時間迎走 >> ●<br>直敷設走 >>  正成(C) 分析(A) 続け(S) 申高(A) (株)(C) 申高(A) (株)(C) 申高(A) (株)(C) (本)(A) (株)(C) (本)(A) (株)(C) (本)(A) (★)(A) (★)(A) (A) (★)(A) (A) (A) (A) (A) (A) (A) (A) (A) (A)                                                                                                    | 2) 无线(W) 工具<br>3、驻<br>38.159<br>1.9.6<br>1.8.159<br>1.9.6                                                                                                    | (1) 帮助(H)<br>Protocol Let<br>SIP<br>SIP<br>SIP<br>SIP                                           | ngth Info<br>518 Reques<br>540 Status<br>779 Reques<br>488 Status                                                                       | st: REGISTER sip:101<br>:: 401 Unauthorized<br>tt REGISTER sip:102<br>: 200 GK ( bindin                                                                                                    | 9 (remove 1 binding)                                                                                                    |   |                       |               | 0<br>加速:<br>1995 |
| 12_11-56-21.pcap<br>編(2) 秋単公 前時(5) 摘<br>② 1 ○ 2 ○ 3 ○ 3<br>The Surces<br>12_33596 172.1<br>12_338923 172.1<br>12_349524 172.1<br>712_349524 172.1                                                                                                    | 単時認定 >><br>高感設定 >>                                                                                                    | 2) 无线(M) I具<br>3、 王<br>19.6<br>1.8.150<br>1.9.6<br>1.8.150<br>1.9.6<br>1.8.150                                                                                                    | (1) 帮助(H)<br>Protocol Let<br>SIP<br>SIP<br>SIP<br>SIP<br>SIP                                    | ngth Info<br>518 Reques<br>540 Status<br>779 Reques<br>488 Status<br>520 Reques                                                         | st: REGISTER sip:101<br>s: 401 Unauthorized<br>I REGISTER sip:101<br>s: 200 OK (1 bindin<br>s: 200 OK (1 bindin                                                                                                    | 9 (remove 1 binding)<br>9 (remove 1 binding)<br>9 (1 binding)                                                                             |   |                       |               | <br>北述承          |
| 12,11-56-21,pcap<br>編化日 相思公 那些(5) 摘<br>③ 3 3 2 2 4<br>The Succe<br>0 12,335692 172,1<br>112,338923 172,1<br>112,345633 172,1<br>123,46734 172,1<br>13,076744 172,1                                                                                                    | 副研認定 >>                                                                                                    | 2) 天线(M2) I具<br>10. 正<br>10.<br>10.<br>10.<br>10.<br>10.<br>10.<br>10.<br>10.                                                                                                    | (1) 帮助(H)<br>Protocol Let<br>SIP<br>SIP<br>SIP<br>SIP<br>SIP<br>SIP<br>SIP<br>SIP               | ngth Info<br>518 Reques<br>548 Status<br>779 Reques<br>488 Status<br>528 Reques<br>542 Status                                           | t: REGISTER sip:101<br>: 401 Unauthorized<br>4 REGISTER sip:101<br>: 200 OK (1 bindin<br>t: REGISTER sip:101<br>: 401 Unauthorized                                                                                            | 9 (remove 1 binding)<br>9 (remove 1 binding)<br>9 (1 binding)  <br>9 (1 binding)                                                          | 1 |                       |               | 0<br>7834 8      |
| 12_11-56-21.pcap<br>電機(音) 現態(1) 期時(6) 摘<br>● 1 22.335560 172.1<br>12.338923 172.1<br>6 12.336535 172.1<br>12.338923 172.1<br>6 12.345635 172.1<br>12.349524 172.1<br>21.3.073475 172.1<br>21.3.073475 172.1<br>21.3.087347 172.1<br>21.3.087347 172.1<br>21.3.07347 172.1<br>21.3.07347 172.1<br>21.3.0747 172.1<br>21.3.0747 17 | 時間迎定 >><br>高数迎定 >>                                                                                                    | 2) 天线(M2) 工具<br>100<br>150<br>1.8.150<br>1.9.6<br>1.8.150<br>1.9.6<br>1.8.150<br>1.9.6<br>1.8.150<br>1.9.6                                                                                                    | (1) 帮助(出)<br>Frotocol Let<br>SIP<br>SIP<br>SIP<br>SIP<br>SIP<br>SIP<br>SIP<br>SIP<br>SIP<br>SIP | ngth Info<br>518 Reques<br>540 Status<br>779 Reques<br>520 Reques<br>542 Status<br>778 Reques                                           | st: REGISTER sip:101<br>: 401 Unauthorized<br>tt REGISTER sip:101<br>: 200 GK (1 bindin<br>: REGISTER sip:101<br>: 401 Unauthorized<br>t: REGISTER sip:101<br>: 401 Unauthorized<br>(1 bindin                                 | 9 (remove 1 binding)<br>9 (remove 1 binding)<br>9 (1 binding)  <br>9 (1 binding)  <br>9 (1 binding)                                       | 1 |                       |               | - 0              |
| I.12_11-56-21.pcop           Bittle         Bittle         Bittle           III.a         Source         Source           III.a         Source         III.a           III.a         Source         III.a           III.a         Source         III.a           III.a         Source         III.a           III.a         Source         III.a           III.a         III.a         III.a           III.a         III.a         III.a           III.a         III.a         III.a           III.a         III.a         III.a           III.a         III.a         III.a           III.a         III.a         III.a           III.a         III.a         III.a           III.a         III.a         III.a           III.a         III.a         III.a         III.a           III.a         III.a         III.a         III.a           III.a         III.a         III.a         III.a           III.a         III.a         III.a         III.a           III.a         III.a         III.a         III.a           III.a         III.a         III.a         III.a                                                                                                    | 時間逆注 >>                                                                                                    | 2) 无线(W) 工具<br>1) 五线(W) 工具<br>11:00<br>13:159<br>19:05<br>13:159<br>19:05<br>13:159<br>19:05<br>10:05<br>10:05                                                                                                    | (1) 帮助(出)<br>Protocol Let<br>SIP<br>SIP<br>SIP<br>SIP<br>SIP<br>SIP<br>SIP<br>SIP<br>SIP<br>SIP | ngth Info<br>518 Reques<br>540 Status<br>779 Reques<br>520 Reques<br>520 Reques<br>522 Status<br>487 Status<br>487 Status               | it: REGISTER sip:101<br>: 401 Unauthorized<br>t REGISTER sip:101<br>: 200 OK (1 bindin<br>: 401 Unauthorized<br>t: REGISTER sip:101<br>: 200 OK (1 bindin<br>: 200 OK (1 bindin<br>: 200 OK (1 bindin                         | 9 (remove 1 binding)<br>9 <b>(</b> penove 1 binding)<br>8) [<br>9 (1 binding) [<br>9 (1 binding) ]<br>8) [<br>8) [<br>8172,113,0,675969 ] | 1 |                       |               | <br>tein         |
| 12_11-56-21.pcap<br>■##E: #UBMO                                                                                                    |                                                                                                    | 2) 元紀(10) 正規<br>1100<br>1100<br>10 | (1) 帮助(出)<br>Protocol 上出<br>SIP<br>SIP<br>SIP<br>SIP<br>SIP<br>SIP<br>SIP<br>SIP                | ngth Info<br>518 Reques<br>540 Status<br>520 Reques<br>542 Status<br>542 Status<br>469 Reques<br>663 Status                             | t: REGISTER sip:101<br>: 401 Unauthorized<br>term term term term term term term term<br>: 200 OK (1 bindin<br>t: REGISTER sip:101<br>: 200 OK (1 bindin<br>t: 001TIONS sip:1019<br>: 200 OK (1 bindin<br>t: 001TIONS sip:1019 | 9 (remove 1 binding)<br>9 (remove 1 binding)<br>8)<br>9 (1 binding)  <br>9 (1 binding)  <br>8)<br>1<br>8)<br>1<br>2172.18.9.6:5060        | 1 |                       |               | - 0              |
| 12,11-56-21,pcap           mem(p)         Histo(a)           0         m         No           10         m         No         No           11ae         Source         No         No           1112         33920         172,1         112,333560         172,1           112,233926         172,1         131,067264         172,1           13,3076064         172,1         151,306309         172,1           15,30,84904         172,1         151,306319         172,1           13,310,0672         13,1         172,1         13,31,0072                                                                                                    |                                                                                                    | 2) 元統(32) 工具<br>(全) 臣<br>(14)<br>(14)<br>(14)<br>(14)<br>(14)<br>(14)<br>(14)<br>(14)                                                                                                    | ① 帮助(出)<br>Frotocol Let<br>SIP<br>SIP<br>SIP<br>SIP<br>SIP<br>SIP<br>SIP<br>SIP                 | neth Info<br>518 Reques<br>540 Status<br>778 Reques<br>542 Status<br>542 Status<br>542 Status<br>659 Reques<br>635 Status<br>658 Reques | <pre>it: REGISTER sip:101 :: 401 Unauthorized tf REGISTER sip:101 :: 401 Unauthorized it: REGISTER sip:101 :: 400 Unauthorized it: REGISTER sip:101 :: 200 OK (</pre>                                                         | 9 (remove 1 binding)<br>9 (remove 1 binding)<br>9 (1 binding)  <br>9 (1 binding)  <br>9 (1 binding)  <br>8) [<br>1722.18.9.6:5060         | 1 |                       |               | <br>txi# 5       |

#### 深圳方位通讯科技有限公司

地址:深圳市新安街道洪浪北二路稻兴环球科创中心A座10层 座机: +86-755-2640-2199 邮箱: sales.cn@fanvil.com www.fanvil.com.cn

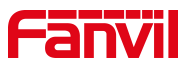

i63 的 Web 界面和 Wireshark 截图如下:

| Fanvil                                                                                                    |                                                                                                    |                                                              |                                                                                                    |                                                                                   |                                                                                  | IEA                                                                               | 生使用默认密码                                    | 9, 请更换 中文                   | 注销 (admin)<br>■ 保持连接 |
|----------------------------------------------------------------------------------------------------|----------------------------------------------------------------------------------------------------|--------------------------------------------------------------|----------------------------------------------------------------------------------------------------|-----------------------------------------------------------------------------------|----------------------------------------------------------------------------------|-----------------------------------------------------------------------------------|--------------------------------------------|-----------------------------|----------------------|
|                                                                                                    | SIP                                                                                                    | SIP#blfi                                                     | 收号规则                                                                                                    | 联动计划                                                                              | 基本设定                                                                             | 声音监测                                                                              |                                            |                             |                      |
| > 系统                                                                                                    |                                                                                                    |                                                              |                                                                                                    |                                                                                   |                                                                                  |                                                                                   |                                            | NOTE                        | Í                    |
| > 网络                                                                                                    | 緣路 1019@3                                                                                                    | SIP2 🗸                                                       |                                                                                                    |                                                                                   |                                                                                  |                                                                                   |                                            | 描述:                         |                      |
| > 线路                                                                                                    | 注册设定 >><br>线路状态:                                                                                                    | 超时                                                           |                                                                                                    | 启用:                                                                               |                                                                                  | M 🕜                                                                               |                                            | 话和社研來台基本设置和ISIP<br>账号功能高级设置 |                      |
| > 对讲设置                                                                                                    | 用户名:<br>显示名:                                                                                                    | 1019                                                         |                                                                                                    | 用户认订验证密研                                                                          | E:<br>3:                                                                         | 1019                                                                              | 0                                          |                             |                      |
| > 通话名单                                                                                                    | 域:                                                                                                    | 1019                                                         |                                                                                                    | 服务器名                                                                              | 称:                                                                               |                                                                                   | 0                                          |                             |                      |
| > 快起键                                                                                                    | SIP Server 1:<br>服务器地址:                                                                                                    | 172.18.8.                                                    | 150                                                                                                    | SIP Se<br>服务器I                                                                    | rver 2:                                                                          |                                                                                   | 0                                          |                             |                      |
| > 安全                                                                                                    | 服务器跳口:<br>传输协议:                                                                                                    | 5060<br>UDP ~                                                | 0                                                                                                    | 服务器的 医务器的                                                                         | ₩□:<br>ζ:                                                                        | 5060<br>UDP V                                                                     | 0                                          |                             |                      |
| > 设备日志                                                                                                    | 注册有效期:                                                                                                    | 3600                                                         | Ð 🕖                                                                                                    | 注册有文                                                                              | KNE:                                                                             | 3600 秒                                                                            | 0                                          |                             |                      |
| > 安防设置                                                                                                    | 代理服务器地址:<br>代理服务器编口:                                                                                                    | 5060                                                         |                                                                                                    | 备份代理                                                                              | B服务器地址:<br>B服务器编口:                                                               | 5060                                                                              | 0                                          |                             |                      |
| > 门禁设置                                                                                                    | 代理用户:<br>代理密码:                                                                                                    |                                                              |                                                                                                    |                                                                                   |                                                                                  |                                                                                   |                                            |                             |                      |
|                                                                                                    | 基本设定 >>                                                                                                    |                                                              |                                                                                                    |                                                                                   |                                                                                  |                                                                                   |                                            |                             |                      |
|                                                                                                    | 编码设定 >> <b>②</b>                                                                                                    |                                                              |                                                                                                    |                                                                                   |                                                                                  |                                                                                   |                                            |                             |                      |
| 2022.1.12_11-42-46.pcap<br>文件(日) 親親(日) 親親(久) 親廷等(G) 財                                                                                                 | 駅(L) 分析(A) 続け(S) 电活                                                                                                    | 00 无能000 I具由<br>3 9 11                                       | 帮助(日)                                                                                                    |                                                                                   |                                                                                  |                                                                                   |                                            |                             | - a ×                |
| No. Time Sourc                                                                                                    | e Destin                                                                                                    | ation                                                        | Protocol Length I                                                                                                    | nfo                                                                               |                                                                                  |                                                                                   |                                            |                             | 図 🗔 * )表达式… 🛛 +      |
| 24 3.370000 172.<br>33 5.240000 172.                                                                                                    | 18.9.7 172.1<br>18.9.7 172.1                                                                                                    | 8.8.150<br>8.8.150                                           | SIP 799.0<br>SIP 530 R                                                                                                    | equest: REGIS                                                                     | TER sip:172 1<br>TER sip:172.1                                                   | 8 8 150 (1 bi<br>8.8.150 (1 bi                                                    | nding)                                     |                             |                      |
| 34 5.240000 172.<br>35 5.250000 172.<br>37 5.950000 172.<br>47 7.150000 172.<br>55 9.550000 172.                                                      | 18.8.150         172.1           18.9.7         172.1           18.9.7         172.1           18.9.7         172.1           18.9.7         172.1           18.9.7         172.1 | 8.9.7<br>8.8.150<br>8.8.150<br>8.8.150<br>8.8.150<br>8.8.150 | SIP         563 S           SIP         794 R           SIP         794 R           SIP         794 R           SIP         794 R           SIP         794 R | tatus: 401 Ur<br>equest: REGIS<br>equest: REGIS<br>equest: REGIS<br>equest: REGIS | authorized  <br>TER sip:172.1<br>TER sip:172.1<br>TER sip:172.1<br>TER sip:172.1 | 8.8.150 (1 bi<br>8.8.150 (1 bi<br>8.8.150 (1 bi<br>8.8.150 (1 bi<br>8.8.150 (1 bi | nding)  <br>nding)  <br>nding)  <br>nding) |                             |                      |
| > Request-Line: REGISTER<br>→ Nessage Header<br>→ Via: 519/2.e/005 172<br>> From: 109 < sip:100                                                       | sip:172.18.8.150 SIP/<br>.18.9.7.15761;branch=25<br>#172.18.8.156:5660;ft                                                                                                    | 2.0<br>hG4bK1952123256<br>ig=1248834047                      | 2412432547; rport                                                                                                    |                                                                                   |                                                                                  |                                                                                   |                                            |                             |                      |
| <ul> <li>&gt; To: 1019 &lt;\$1p:1019@1</li> <li>Call-ID: 21715839912</li> <li>&gt; CSeq: 1 REGISTER</li> <li>&gt; Contact: &lt;\$ip:1019@1</li> </ul> | 72.18.8.150:5060><br>627-304793064220502@17<br>72.18.9.7:5781>                                                                                                    | 2.18.9.7                                                     | 设备的日本早                                                                                                    |                                                                                   |                                                                                  | 如了限制 电                                                                            | 欧门剧不出                                      |                             |                      |
| Max-Forwards: 70<br>Expires: 3600<br>Supported: path                                                                                                  |                                                                                                    |                                                              | - 以面的UA是                                                                                                    | vOIF, 版宪                                                                          | SBL XJUAN                                                                        | 以 」 (U(f) SJ4 ( ) X)                                                              | まえゅくカリイト正                                  |                             |                      |
| User-Agent: VOIP<br>Allow: INVITE, ACK,<br>Content-Length: 0                                                                                          | OPTIONS, BYE, CANCEL,                                                                                                    | REFER, NOTIFY,                                               | INFO, PRACK, UPE                                                                                                    | DATE, MESSAGE                                                                     |                                                                                  |                                                                                   |                                            |                             |                      |

## 解决方法:在设备 Web 界面将设备的用户代理修改成可以注册上的 UA 即可。

| Canyal              |               |                |                                         |              | 正在使用         | 默认密码,请更换 🖷  | ž 🗸  | 注销 (admin) |
|---------------------|---------------|----------------|-----------------------------------------|--------------|--------------|-------------|------|------------|
|                     |               |                |                                         |              |              |             | -    | 保持连接       |
|                     |               |                |                                         |              |              |             |      |            |
|                     | SIP SI        | P热点 收号规则       | 联动计划                                    | 基本设定         | 声音监测         |             |      |            |
|                     | MANDALL F F   |                |                                         |              |              | I           |      |            |
| > 系统                | 高级设定 >>       |                |                                         |              |              |             |      |            |
|                     | 开启服务码:        |                |                                         |              |              |             |      |            |
| > 网络                | 启用拒接匿名来电:     |                | (7) (7) (7) (7) (7) (7) (7) (7) (7) (7) | 8團名來电:       |              | 0           |      |            |
|                     | 呼叫等待开启码:      |                | () OF D14 494                           | *关闭码:        |              | 0           |      |            |
| > 线路                | 发送匿名呼叫开启码:    |                | 2 发送圈:                                  | 3呼叫关闭码:      |              | 0           |      |            |
|                     |               |                |                                         |              |              |             |      |            |
| > 对讲设置              | 启用通话计时:       |                | 通话超                                     | t设定:         | 1800 😰       | 0           |      |            |
|                     | 使用单一编码响应呼叫:   |                | BLFIRS                                  |              |              | 0           |      |            |
| > 通送余角              | 保持联机类型:       | UDP 🗸 🕜        | 保持联邦                                    | し両期:         | 30 秒         | 0           |      |            |
|                     | 保持认证:         |                | 拒绝置                                     | 5¢904:       |              |             |      |            |
| • #11549            | RTP加密模式:      | 已修用 🗸 🕜        |                                         | ~ 將日         | 日白代理修改成      | Fanvil后即可注册 | БŮІЛ |            |
| * DABENE            |               |                |                                         | 157          | D/ TOLISPANA |             |      |            |
|                     | 用户代理:         | Fanvil         | 2 指定服务                                  | -器类型:        | COMMON 🗸 🥝   |             |      |            |
| / <u>x±</u>         | SIP版本:        | RFC3261 🗸 🥝    | 匿名通道                                    | 5标/准:        | 无 🗸 🧭        |             |      |            |
| Contract the second | 本地調口:         | 5060           | 1 1 1 1 1 1 1 1 1 1 1 1 1 1 1 1 1 1 1   | 2:           | Default 🗸 🤇  | 0           |      |            |
| > 设备日志              | 开启user=phone: |                | 启用Tel                                   | 悟式呼叫:        |              |             |      |            |
|                     | 自动使用TCP传输:    |                | 启用PR                                    | ACK:         |              |             |      |            |
| > 安防设置              | 启用Rport:      | M 🕜            |                                         |              |              |             |      |            |
|                     |               |                |                                         |              |              |             |      |            |
| > 门意设置              | DNS 模式:       | A 🗸 🥝          | 长的Co                                    | ntact字段:     |              |             |      |            |
|                     | 配置兼容特殊服务器:    |                | URI\$\$                                 | k:           |              |             |      |            |
|                     | 显示名称使用引号:     |                | 开启GP                                    | UU:          |              |             |      |            |
|                     | 同步时间:         |                | 启用Ina                                   | ctive Hold:  |              |             |      |            |
|                     | 来电显示头域:       | PAI-RPID-F 🗸 🥝 | 设置来的                                    | 9等待回应码(182): |              |             |      |            |

## 深圳方位通讯科技有限公司

地址:深圳市新安街道洪浪北二路稻兴环球科创中心A座10层 座机:+86-755-2640-2199 邮箱:sales.cn@fanvil.com www.fanvil.com.cn

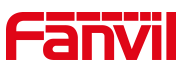

注:对比抓包数据后,可以将注册成功设备的 UA 填入注册失败设备的用户代理中;还可以用软电话进行注册,从而填入该 UA;另外还可以询问服务器端技术要到能使用的 UA。

5) 内网注册到公网服务器是,开启设备的"启用 Rport"、"启用端口更新"和"配置兼容特殊服务器",再提交注册。

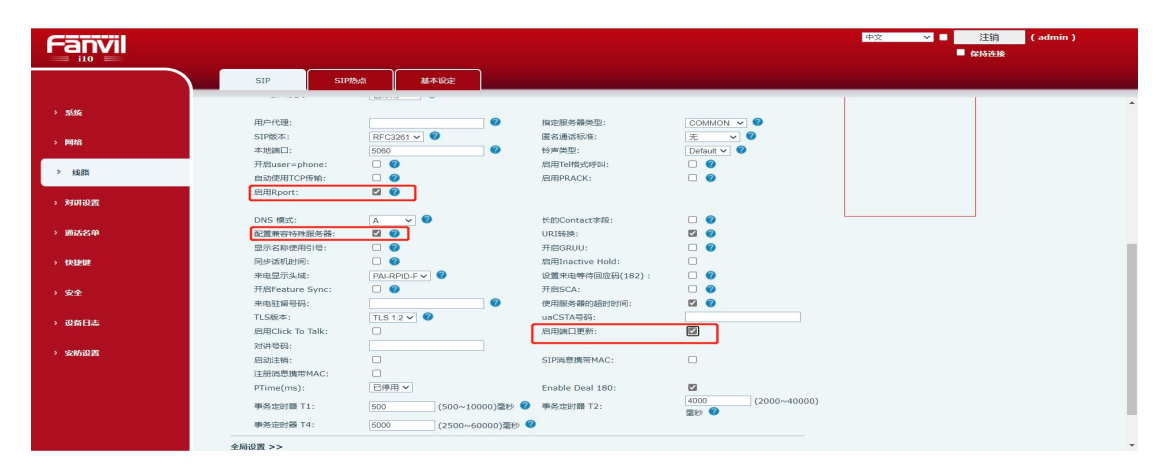

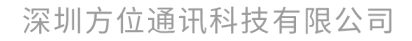

地址:深圳市新安街道洪浪北二路福兴环球科创中心A座10层 座机:+86-755-2640-2199 邮箱:sales.cn@fanvil.com www.fanvil.com.cn